## SAVJETI OUTLOOK

### Savjeti i trikovi za Microsoft Outlook

# **Outlook Calendar: organizirajte obveze**

Danas vrijeme nije samo novac; ono je postalo nešto više od toga pravo bogatstvo

piše: Roberto Benčić

anas učinkovito upravljanje vremenom postaje disciplina u kojoj je potrebno biti što uspješniji i to s ciljem da biste, laički rečeno, imali više vremena. Outlook kalendar (Outlook Calendar) bogat je funkcijama koje vam mogu pomoći u organiziranju vaših poslovnih i privatnih obveza i događaja te praćenju vašega dnevnog, tjednog ili mjesečnog rasporeda. Naravno, za dosljedno vođenje kalendara treba izdvojiti i vrijeme, ali naučite li to činiti dobro, utrošeno će vrijeme u konačnici ipak biti manje od ušteđenoga.

Outlookov kalendar jedna je od temeljnih funkcionalnosti Outlooka, a ima mnogo dodirnih točaka s Kontaktima: većina stvari koje činite bit će povezane s osobama koje vas okružuju (prikazanima u Kontaktima) - te stvari će jednako činiti u nekom trenutku vremena (prikazanom u Kalendaru).

U Kalendaru ćete voditi brigu o obvezama (*Appointments*) i o događajima (*Events*): Outlookovom terminologijom - obveze su aktivnosti koje traju određeni dio dana, a događaji pak traju cijeli dan. Za svaku od tih aktivnosti, osim vremena događanja, moći ćete odrediti mjesto, svrhu, raspored te niz drugih detalja poput važnosti ili vaše dostupnosti u vremenskom periodu u kojem obveza ili događaj trebaju nastupiti.

Naravno, jedna od osnovnih funkcija Kalendara je da služi i kao podsjetnik: o nastupanju svake obveze ili događaja Outlook će vas upozoriti prikazivanjem podsjetnika onoliko prije obveze koliko vi to odredite. Dio

He Edit Yew Go Inois Merido Actions 1949 Adule PDF Inter - A X III Gill Taday | Dag | Wook Week | Mittad ei (2) me 💷 • • • • • • • • • • • 2 1 4 Al Series' Day (Day) 8:30 Plan aldress and the Colored 3 4 11:00 Zalla - Osobra - 1 2 3 4 5 - 5 7 8 9 18 11 12 - 13 14 13 14 17 18 19 - 20 21 22 23 24 25 26 - 27 28 29 30 20:00 Pro Edit View Insert Tools Formal Actions Ele: Save and Close of a Orisecurrence. 1 & X prosence code p u s č p s s 1 2 3 4 5 6 7 6 5 10 11 12 13 14 15 16 17 10 11 12 13 14 15 16 17 10 18 19 20 21 22 23 24 12 25 25 27 25 29 30 31 Scheduling 6 Marca Tandar-Bandol 10:30 MI-34 Extent: 🔲 Hust Attand Location + Al dag event · (2.00 wi 15, 11, 2004 D R Tailfad . + 19.00 ai 15.11.2004 Start Street 25 36-Beninder: 15 minutes \* 🙀 Shoy tere as: 🔳 Buty 0 -Ne jesti nižta četiri sata prije prepleda 5 1 sal prije pregleda popiti 3 dol vo 10 21 Categories... Contacts... 40.0.44 Navigation Pane-Calendar: Opcija kalendara odabrana Mini kalendar: Umanjeni prikaz kalendara (1 - 4 aktualna 1 4 u navigacijskom oknu. mjeseca) za brzo kretanje kroz vremensku komponentu planiranja Opcije prikaza: Gumbi za brzo namještanje vremenskog obveza 2 raspona prikaza, a posredno i detaljnosti pregleda planiranih TaskPad: Listić zadatka, okvir za prikaz nastupajućih zadata-5 obveza i događaja. ka, koji zajedno s obvezama i događajima daje potpunu sliku. Radno područje kalendara - S primjerima planiranih Appointment details: Okvir s prikazom detalia pojedine 3 6 obveza i cjelodnevnih događaja (vlastitih ili predefiniranih), preobveze: naslov, mjesto, vrijeme početka i završetka, dodatne gledno označenih bojama (ovisno o tipu). nanomene i sl.

Outlook škole koji se bavi kalendarom, započet ćemo upoznavanjem s osnovnim stvarima, snalaženjem u kalendaru i stvaranjem vaše prve obveze.

#### Kretanje kalendarom

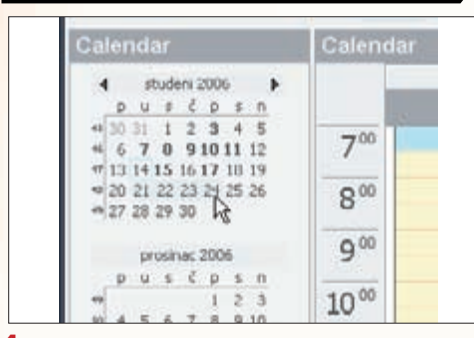

1: U navigacijskom oknu kliknite na gumb Calendar: pojavit će se sadržaj mape Kalendar. Na središnjem dijelu prozora bit će prikazan dan koji je u tijeku podijeljen u polusatna razdoblja, a u lijevom gornjem uglu trenutačni i tri-četiri sljedeća mjeseca, s uokvirenim trenutačnim datumom i ispunjenim prikazanim vremenskim razdobljem (u inicijalnome slučaju, to su jednaki datumi). Prije proučavanja načina upisivanja obveze, proučit ćemo kako se kretati Outlookovim kalendarom. Takvo je znanje potrebno jer će upravo ono omogućiti da pri upisivanju obveze najlakše odredite vrijeme njezinoga početka i završetka, a istovremeno da imate uvid i u eventualne već postojeće obveze.

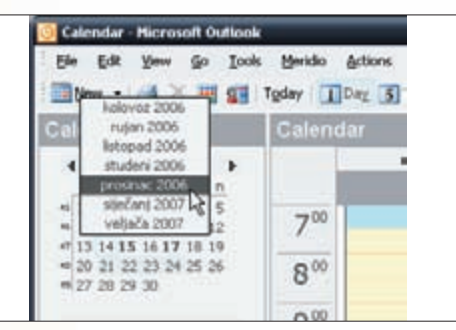

2: Želite li brzo pristupiti pregledu nekog drugog datuma, jednostavno kliknite na njega: primijetit ćete da će on tada požutjeti. Ukoliko se željeni datum nalazi izvan četiri trenutačno prikazana mjeseca, pronađite odgovarajući mjesec pomoću strelica lijevo i desno od naziva mjeseca ili kliknite na naziv mjeseca pa iz izbornika izaberite željeni mjesec (za veće će pomake ovu radnju biti potrebno ponoviti nekoliko puta).

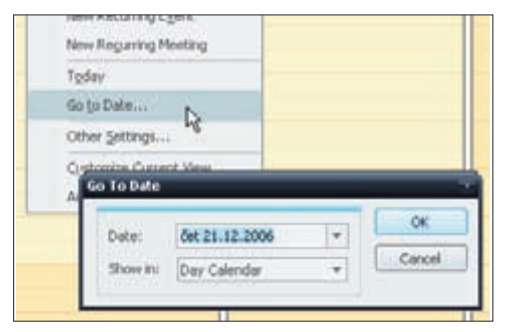

3: Osim četveromjesečnog skraćenog prikaza kalendara, za kretanje po njemu možete koristiti i uobičajene metode srolavanja - pomoću klizača ili kotačića na mišu za manje pomake te naredbu *Go to Date* za velike pomake: kliknite na kalendar desnom tipkom miša, pozovite spomenutu naredbu, a onda u okvir upišite željeni datum i vrstu prikaza. Na trenutačni se datum uvijek lako možete vratiti klikom na gumb *Today*.

## **OUTLOOK SAVJETI**

## Namještanje osnovnoga prikaza

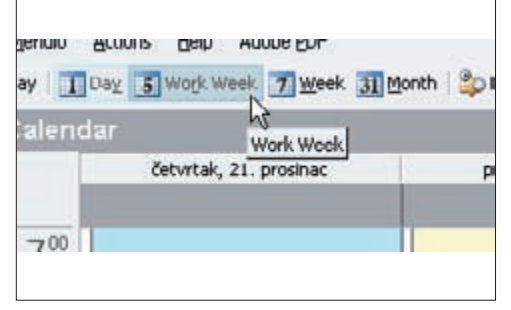

1: Kliknete li na gumb Work Week, prikazat će vam se svih pet dana trenutačnoga radnog tjedna, također u polusatnim razdobljima. Kliknete li na gumb Week, prikazat će vam se cijeli tjedan. Primijetite da je u prikazu mjeseca posivljen cijeli tjedan. Kliknete li na gumb Month, prikazat će vam se cijeli mjesec. Kako ćete kasnije vidjeti, ovaj je prikaz najbolji za definiranje događaja (cjelodnevnih obveza).

Normalno, prikladan prikaz isječka vremena u središnjemu, radnom dijelu kalendara može varirati: ponekad će biti zgodno vidjeti detalje pojedinoga dana, a ponekad će više odgovarati prikaz mjesečnih obveza. Ne odgovara li vam osnovni prikaz, možete ga jednostavno namjestiti pomoću gumba na alatnoj traci.

Novu obvezu u kalendaru možete definirati na dva načina: klasično - pomoću gumba New Appointment ili direktnim

zahvaćanjem vremenskoga razdoblja u kojemu se obveza proteže u prikazu kalendara. Kako smatramo da je ovaj drugi

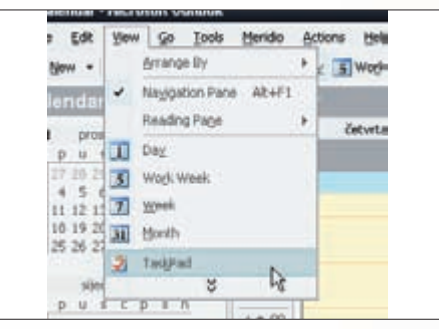

2: U zadnjoj je verziji Outlooka iz osnovnoga prikaza izostavljen TaskPad (Listić zadatka) - funkcionalnost koja je u ranijim verzijama bila uobičajena i koja uz raspored obveza prikazuje i popis zadataka koje treba obaviti (više o njoj u nekoj od narednih škola). Po našemu mišljenju, to je pomalo nepravedno, budući se radi o veoma učinkovitom načinu prikaza planiranoga vremena na jednome mjestu.

| D | $\square$ | TaskPad                      |   |
|---|-----------|------------------------------|---|
|   |           | Click here to add a new Task |   |
| 2 | R         | plotRi AmExi 1/2006          | - |
| 2 | R         | Pripremiti CD za prezotaciju |   |
| 2 |           | platiti vrtić 11/06          |   |
|   |           | 13                           |   |

3: Na sreću, TaskPad nije potpuno odstranjen iz Outlooka - samo ga treba ručno uključiti, što vam u svakom slučaju i savjetujemo: pozovite naredbu View-TaskPad, i on će se pojaviti uz desni rub Outlookova prozora (gdje će istovremeno biti prebačen i smanjeni prikaz Kalendara). Iako vam ovakvo "prebacivanje" može izgledati neobično, potrebno je samo naviknuti se na jednu od dvije ponuđene varijante.

#### Upisivanje nove obveze

| 11    |      |  |
|-------|------|--|
| 12.00 | Da l |  |
| 13.00 |      |  |
| 1400  |      |  |
| 1500  |      |  |
| 16 00 |      |  |

1: Kliknite dva puta brzo na vremensko razdoblje u kojemu želite zadati obvezu (prikazani raspon vremenskoga perioda odredite unaprijed, onako kako je objašnjeno u prethodnom savjetu - na osnovi duljine trajanja obveze). Koristite li prikaz dana ili radnoga tjedna, osnovno vremensko razdoblje bit će pola sata, a ukoliko prikazujete tjedan ili mjesec, osnovno vremensko razdoblje postaje cijeli dan.

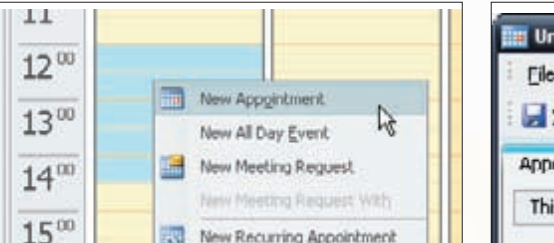

New Recurring Event

New Recurring Meetings

način dielotvorniji, predlažemo da novu obvezu stvorite na ovaj način.

2: Želite li obvezu protegnuti na razdoblje duže od osnovnoga, označite povlačenjem miša cijelo razdoblje, kliknite na njega desnom tipkom miša, pa iz skočnog izbornika pozovite naredbu New Appointment. U poljima Start time i End time okvira Appointment, bit će upisan početak i kraj označenoga vremenskog razdoblja (ukoliko ste označili cijeli dan ili više njih, tada će obveza zapravo biti Event, tj. Događaj).

1600

| <u>Eile E</u> dit | ⊻iew Insert       | <u>T</u> ools Format <u>A</u> |
|-------------------|-------------------|-------------------------------|
| Save and          | Close 🗐 🗿         | Q Recurrence                  |
| Appointment       | Scheduling        | 7.                            |
| This appointm     | nent occurs in th | e past.                       |
| Subject:          | 1                 | 18                            |
| 1 and ton         |                   |                               |

3: Obratite pažnju na ovo: u slučaju da na ovakav način pokušate stvoriti obvezu koja se proteže u prošlosti, u zaglavlju okvira Obveza pojavit će se upozorenje "*This appointment occurs in the past*" ("Ova se obveza javlja u prošlosti"). lako vas neće spriječiti da takvu obvezu i stvorite, Outlook smatra da je takvo što ipak plod vaše nepažnje ili pogreške pa vas zato jasno na to upozorava.

#### Upisivanje detalja obveze

| Appointment | Scheduling                       |     |       |  |
|-------------|----------------------------------|-----|-------|--|
| Subject:    | Sistematski pregled              |     |       |  |
| Location:   | kinika Sunce                     | • L | abel: |  |
| Start time; | sri 15.11.2006                   | Ŧ   | 17:00 |  |
|             | Environment of the second second |     | 19:00 |  |

1: U polje Subject unesite kratak opis ohveze, a u polje Location mjesto događanja obveze: ured, grad ili nešto drugo. Ukoliko želite mijenjati datum i sat početka ili završetka obveze, to možete učiniti u poljima Start time i End time: kliknite na strelicu desno od polja pa u izborniku dodatno namjestite vrijeme. Ukoliko se pak radi o cjelodnevnoj obvezi, uključite opciju All day event. Sada kada ste otvorili okvir za unos nove obveze, vrijeme je i da ga ispunite. Ustvari, ukoliko ste baš u velikoj žurbi i ne morate učiniti to, spremite li praznu obvezu (tj. obvezu kojoj je određeno barem vrijeme događanja), Outlook će vas ipak na nju upozoriti kada za to dođe vrijeme. Naravno, mnogo je bolje ipak opisati obvezu.

| Reminder:                            | 15 minutes                            | -                        | K |
|--------------------------------------|---------------------------------------|--------------------------|---|
| Ne jesti ništi<br>1 cat prije pr<br> | a četiri sata prij<br>ogloda popiti 3 | e pregleda.<br>dcl vode. |   |

2: Uključite opciju *Reminder* i odredite koliko vas ranije Outlook treba podsjetiti na neku obvezu (ukoliko to želite), a klikom na gumb zvučnika možete namjestiti i zvuk podsjetnika. U glavno polje okvira upišite komentare i dodatne informacije o obvezi. Ukoliko je obveza povezana s osobama s vaše liste kontakata, možete ih uključiti klikom na gumb *Contacts* te izborom u okviru *Select Contacts*.

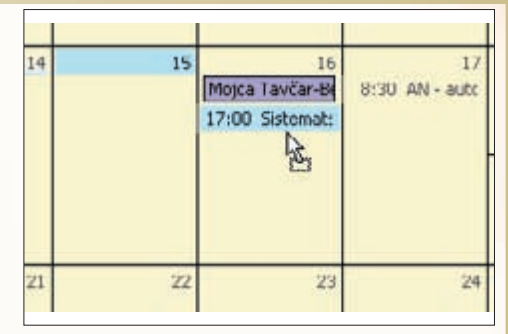

3: Kada završite, kliknite na gumb Save and Close i vaša će obveza biti upisana u glavnom okviru kalendara i jasno vidljiva bez obzira koji ste način prikaza kalendara koristili. Ukoliko ste naknadno shvatili da vam stvorena obveza ne treba ili ste je pogrešno planirali, možete je lako obrisati pomoću tipke *Delete*, ali i premjestiti jednostavnom *drag'n'drop* metodom.